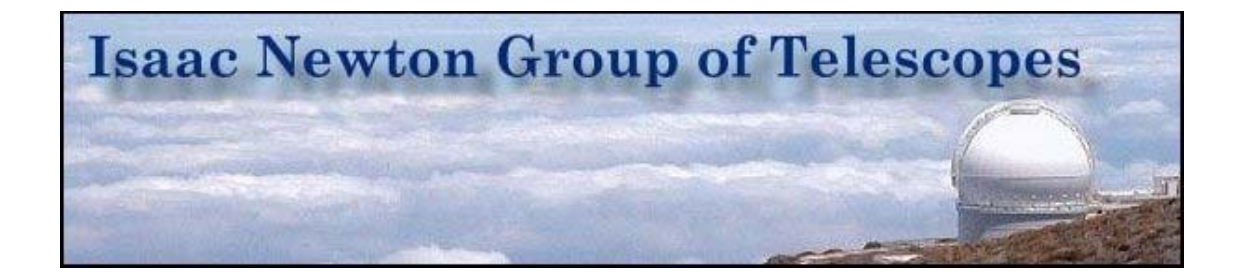

# Instrument Change Document

# Planetary Nebula Spectrograph

Andy Ridings 18th March 2010

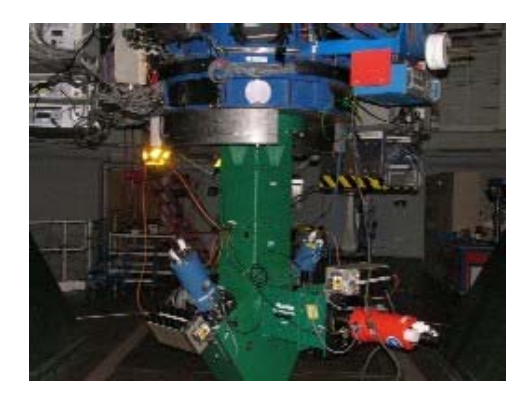

### **PNS Instrument Mounting**

| Tick each box when complete                                               | Tick box |
|---------------------------------------------------------------------------|----------|
| 1. Use GENERIC intrument removal checklist together with this             |          |
| document. Please complete before any instrument change. Make entry in     |          |
| log book: DO NOT MOVE TELESCOPE                                           |          |
| 2. Position the telescope for the change, Azimuth 300 degrees & Elevation |          |
| 90 degrees.                                                               |          |
| 3. Lock the telescope off in control room.                                |          |
| 4. Turn the cassegrain rotator to the correct angle.                      |          |
| 5. Put the telescope ties in on the Grace side.                           |          |
|                                                                           |          |

| 6. Remove all connections on the instrument to be removed.                                |  |
|-------------------------------------------------------------------------------------------|--|
| 7. Move instrument handling under instrument, align and attach.                           |  |
| 8. Unbolt and remove instrument.                                                          |  |
| 9. Mount PNS mounting ring.                                                               |  |
| 10. Check that PNS lid has been removed.                                                  |  |
| 11. Move PNS into place, align and bolt on. ONE person only to check all bolts are tight. |  |
| 12. Lift down and store trolley.                                                          |  |
| 13. Balance telescope.                                                                    |  |

# **PNS Instrument cabling**

| Tick each box when complete                                                                                                    | Tick box |
|----------------------------------------------------------------------------------------------------|----------|
| 1. Connect the PNS laptop to 'PNS laptop' cable which can be found in the back of the control desk where the observer sits. This provides a serial connection to the instrument controller.                                                                          |          |
| 2. Check that the other end of this cable is connected to the CASS RS232 breakout box channel 1 in the back of the far right hand blue cabinet. It is marked 'PNS B'.                                                                                                |          |
| 3. Connect the PNS serial cable from the mirror cell breakout box channel 1 also marked 'PNS B' to the connecter marked 'SERIAL PORT IN' on the back of the PNS instrument controller.                                                                               |          |
| 4. Connect the H-alpha arm fast shutter to the connector on the back of the PNS controller marked 'UNIBLITZ CHANNEL 1'.                                                                                                    |          |
| 5. Connect the PNS Shutter to the connector marked M1 on the back of the PNS controller.                                                                                                    |          |
| 6. Connect the PNS Mask to the connector marked M2 on the back of the PNS controller.                                                                                                    |          |
| 7. Connect PNS Filter1 to the connector marked M3 on the back of the PNS controller.                                                                                                    |          |
| 8. Connect PNS Filter2 to the connector marked M4 on the back of the PNS controller.                                                                                                    |          |
| 9. The currently used controller is is the second the PNS has had. The instrument has 2 switches, one where the Shutter is connected and a second where the Mask is connected. These should both be set appropriately, ie 1 for controller 1 and 2 for controller 2. |          |
| 10. The ING shutter cables are not required, nor are the dummy shutters.<br>They need not be fitted.                                                                                                    |          |
|                                                                                                    |          |

## **PNS CCD Mounting**

| 1. For each of the 3 cryostats to be fitted to PNS remove all 3 of the |  |
|------------------------------------------------------------------------|--|
| capstans.                                                              |  |
| i <del>r</del>                                                         |  |

| 2. Clean the windows with the air line.                                                               |  |
|----------------------------------------------------------------------------------------------------|--|
| 3. Then each cryostat should be bolted to the appropriate mounting flange through the teflon spacers. |  |
| 4. Check with a multimeter that each cryostat is isolated from PNS.                                   |  |
| 5. Mount each of the SDSU controllers ensuring that each is isolated from the PNS.                    |  |
|                                                                                                    |  |

#### **PNSHA arm CCD Connections and Earthing**

| 1. Check that the earth strap from the PNSHA arm mounting ring to the instrument body is fitted.                            |  |
|----------------------------------------------------------------------------------------------------|--|
| 2. The PNSHA arm SDSU PSU should be fitted in the rack isolated from the telescope with red plastic. (By the white weights) |  |
| 3. Fit the dry air flushing to the CCD window.                                                                              |  |
| 4. Connect the fibres, ID cable, temperature cable and power.                                                               |  |
| 5. The PNSHA SDSU Controller should <b>NOT</b> be isolated.                                                                 |  |

### **PNSL arm CCD Connections and Earthing**

| 1. The PNSL arm SDSU controller should <b>NOT</b> be isolated from the body of the instrument. |  |
|------------------------------------------------------------------------------------------------|--|
| 2. Fit the dry air flushing to the CCD window.                                                 |  |
| 3. Connect the fibres, ID cable, temperature cable and power                                   |  |
| 4. The PNSL SDSU PSU should be isolated using white plastic on the instrument.                 |  |

#### **PNSR arm CCD Connections and Earthing**

| 1. The PNSR arm SDSU controller should <b>NOT</b> be isolated from the body of the instrument. |  |
|------------------------------------------------------------------------------------------------|--|
| 2. Fit the dry air flushing to the CCD window.                                                 |  |
| 3. Connect the fibres, ID cable, temperature cable and power                                   |  |
| 4. The PNSR SDSU PSU should be isolated with red plastic. Below the blue weights.              |  |

#### **PNS Checks**

1. When editing the 'config' file ensure that e.g. EEV12PNS is used and not EEV12, this tells the system that there are no ING shutters fitted.

file://C:\Documents and Settings\awr.ING\My Documents\PNS\_Change11mar10.htm 23/03/2010

| 2. Switch on the PNS controller and then switch off the LEDs on each of the 4 sections of the front panel. |  |
|----------------------------------------------------------------------------------------------------|--|
| 3. At the PNS laptop check there is communication with the instrument controller.                          |  |

# A picture paints a thousand words

Images from the run starting 11th March 2010

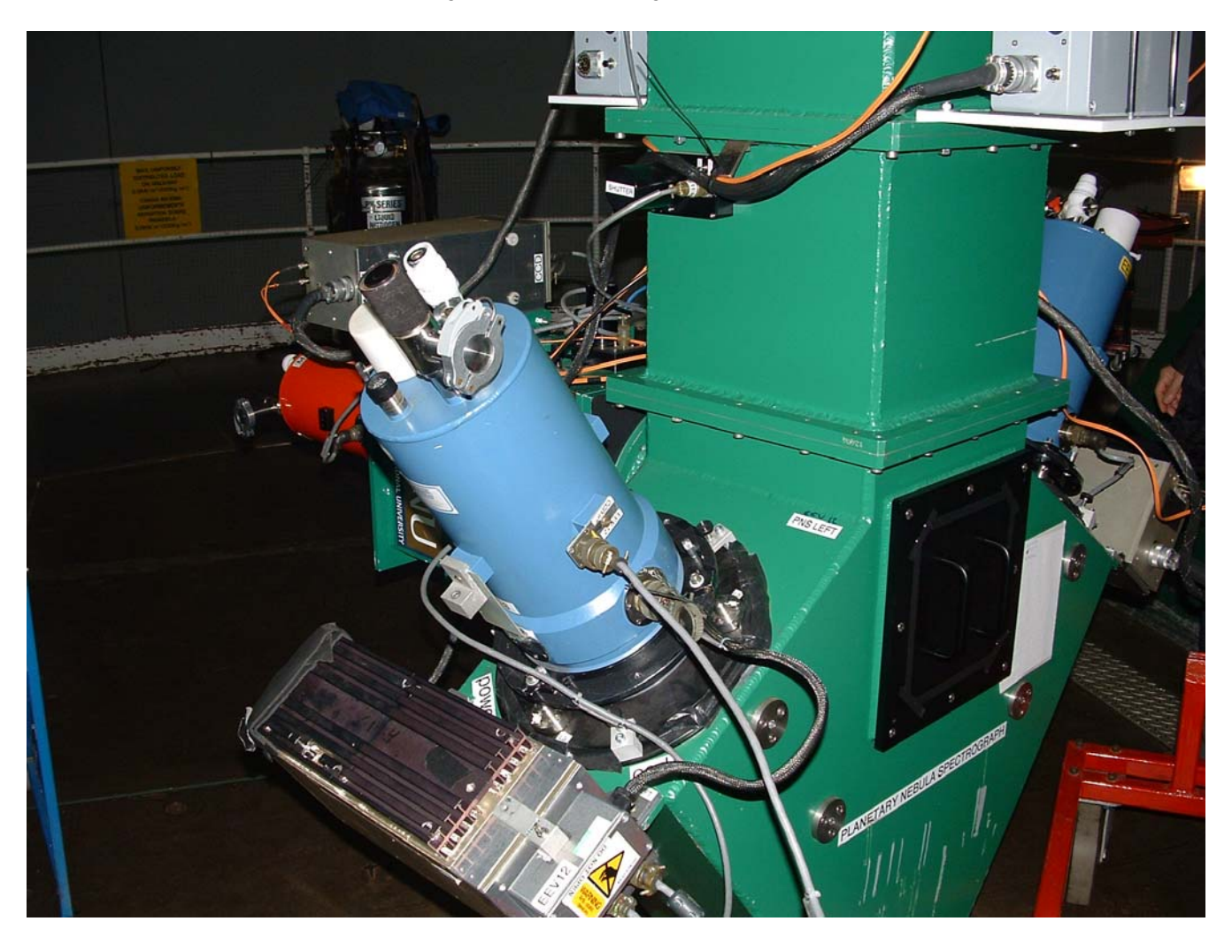

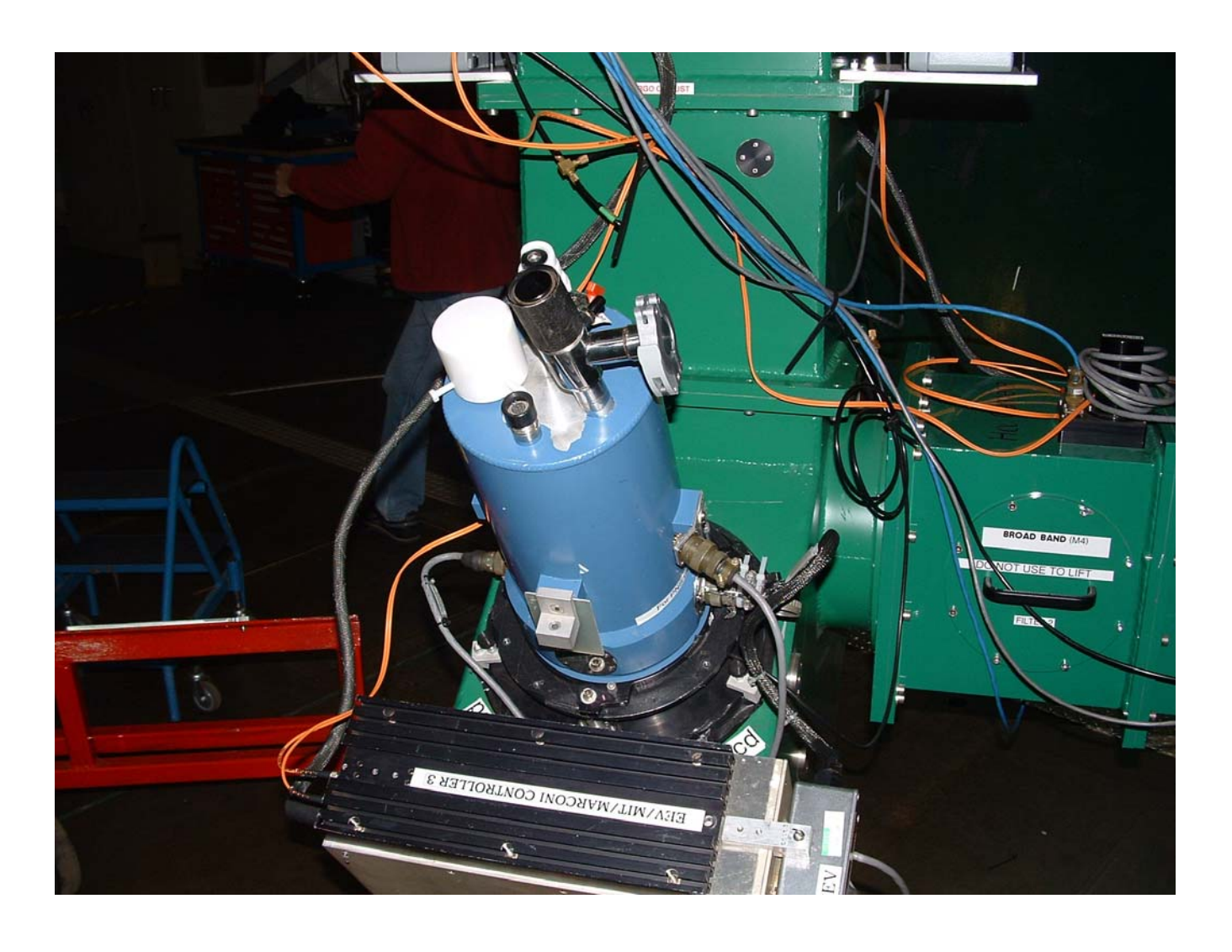

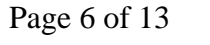

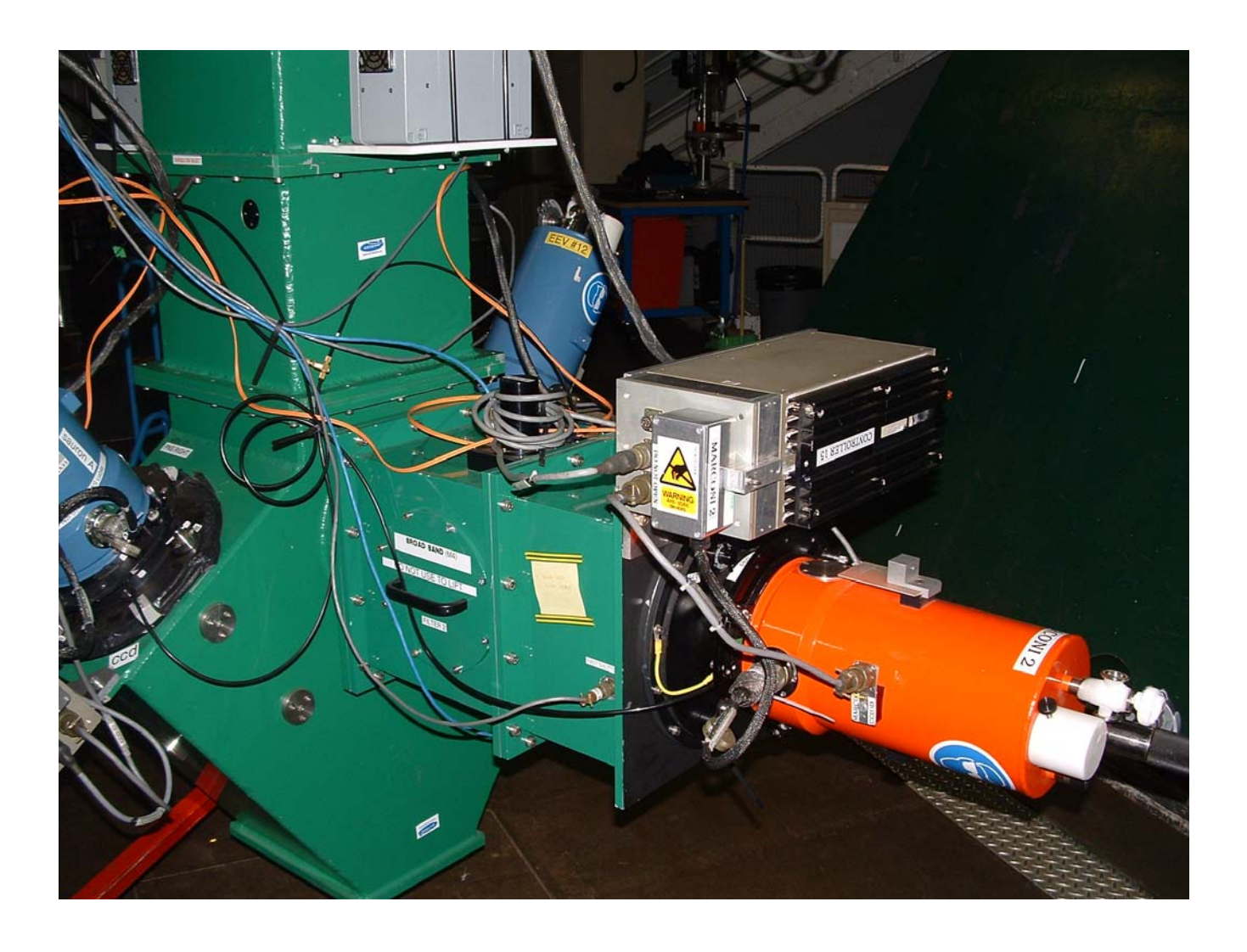

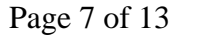

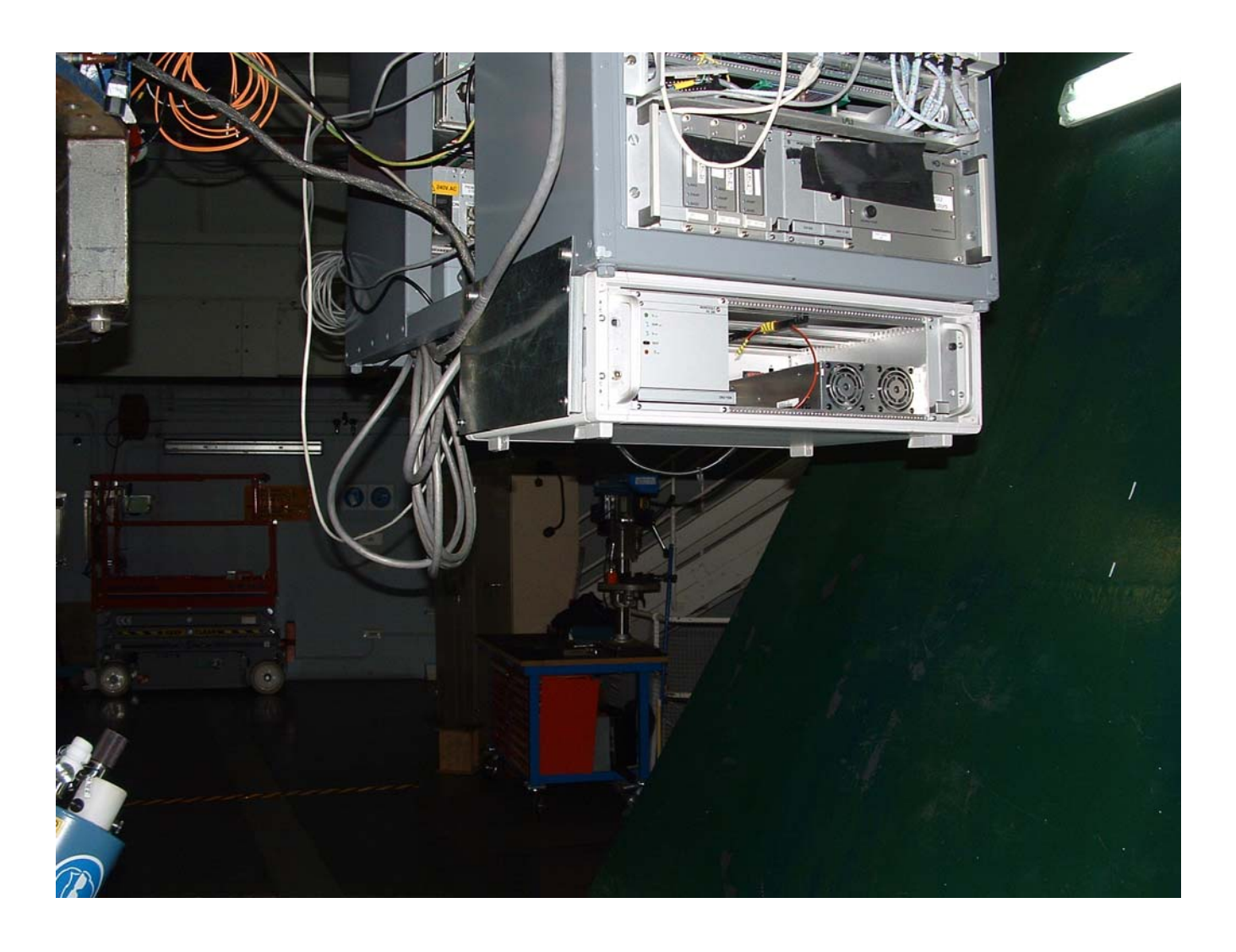

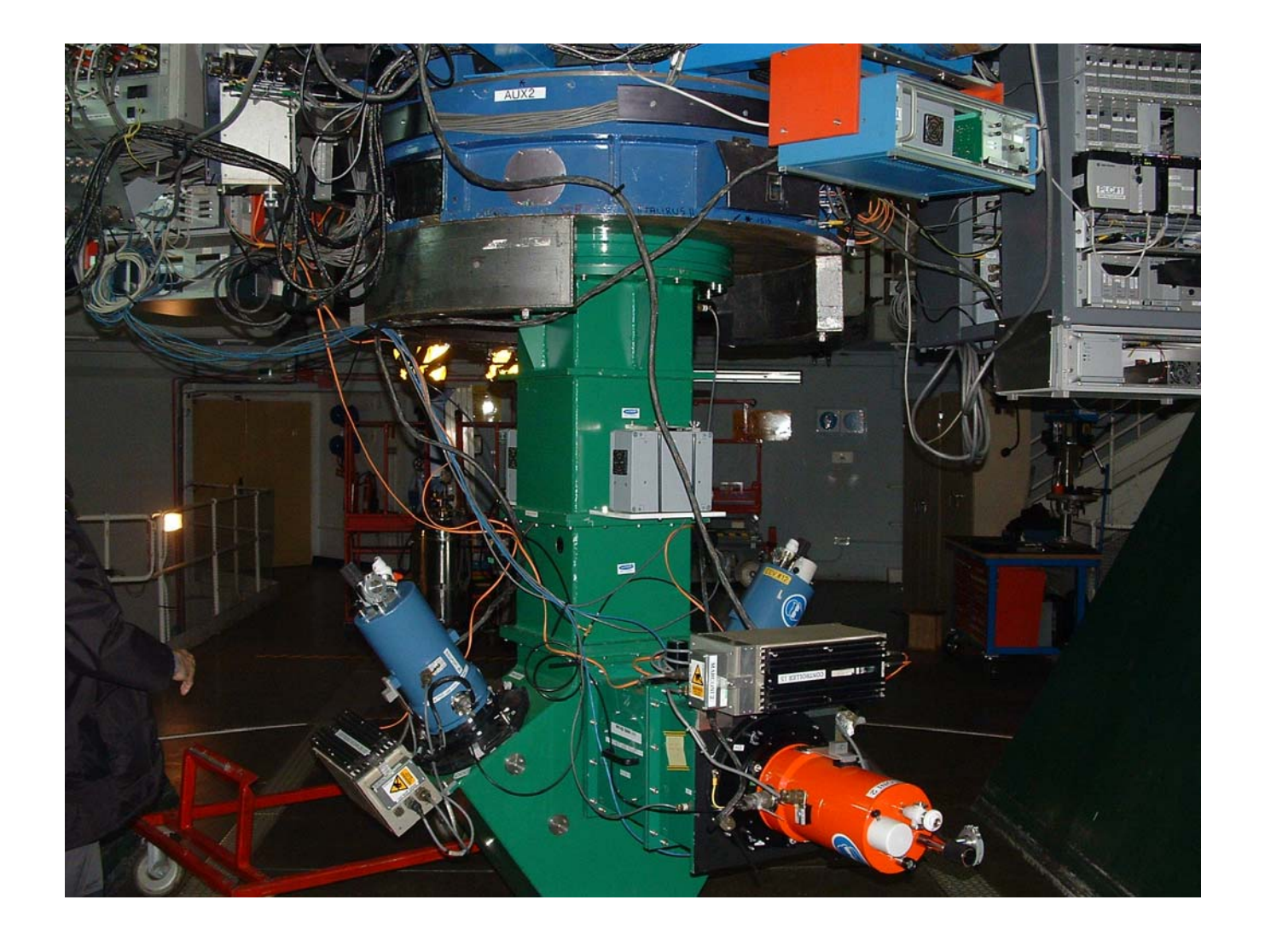

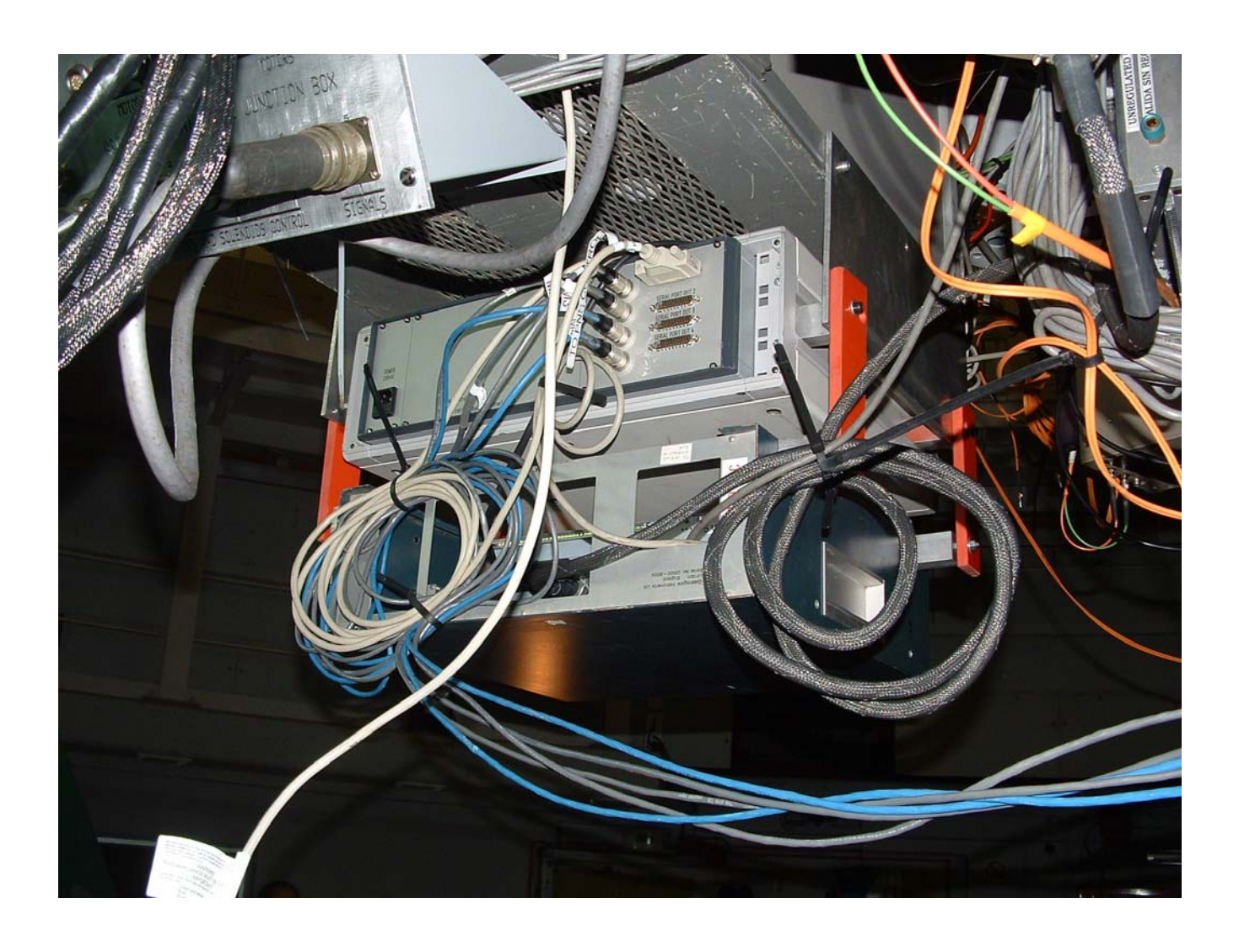

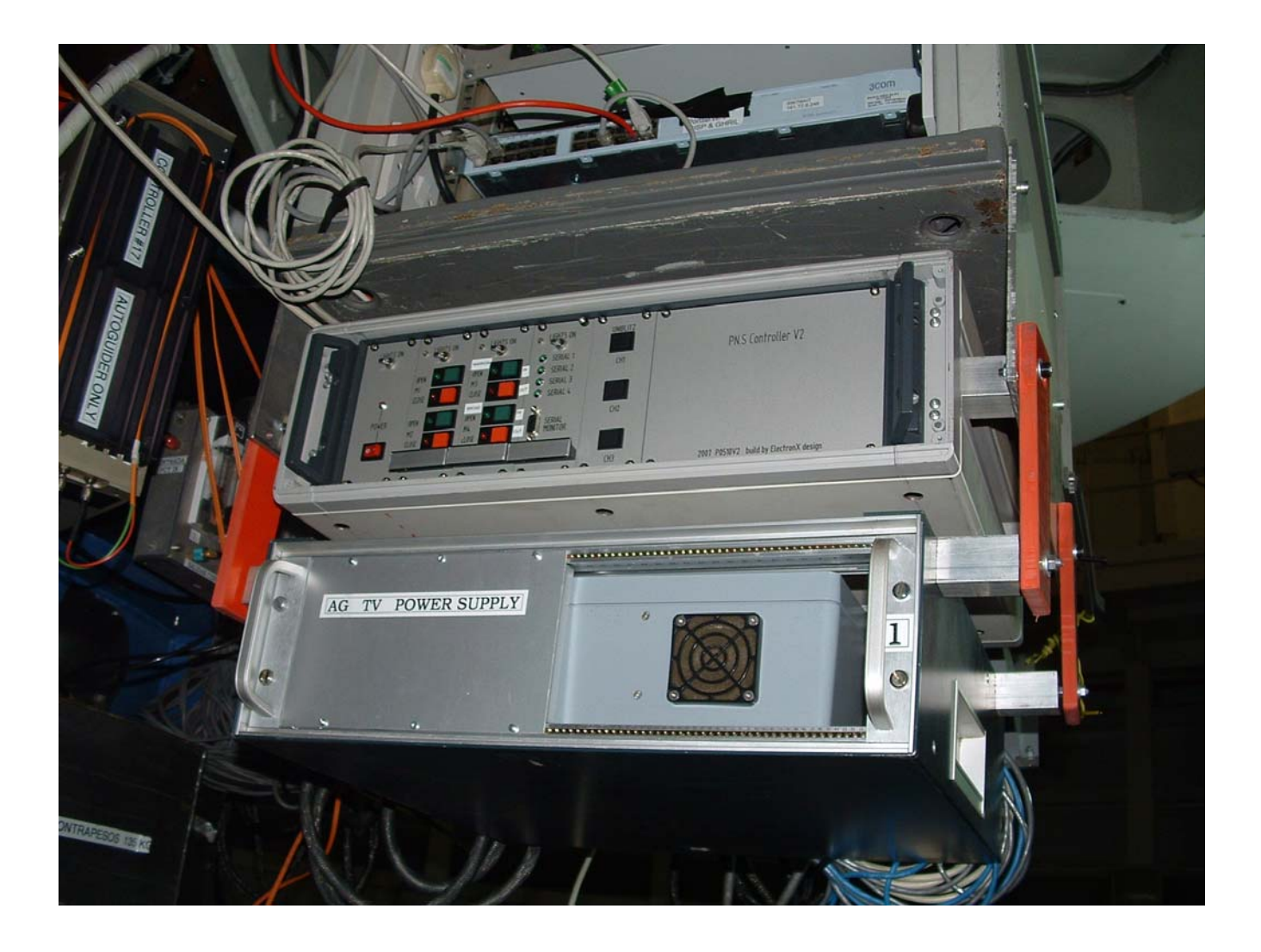

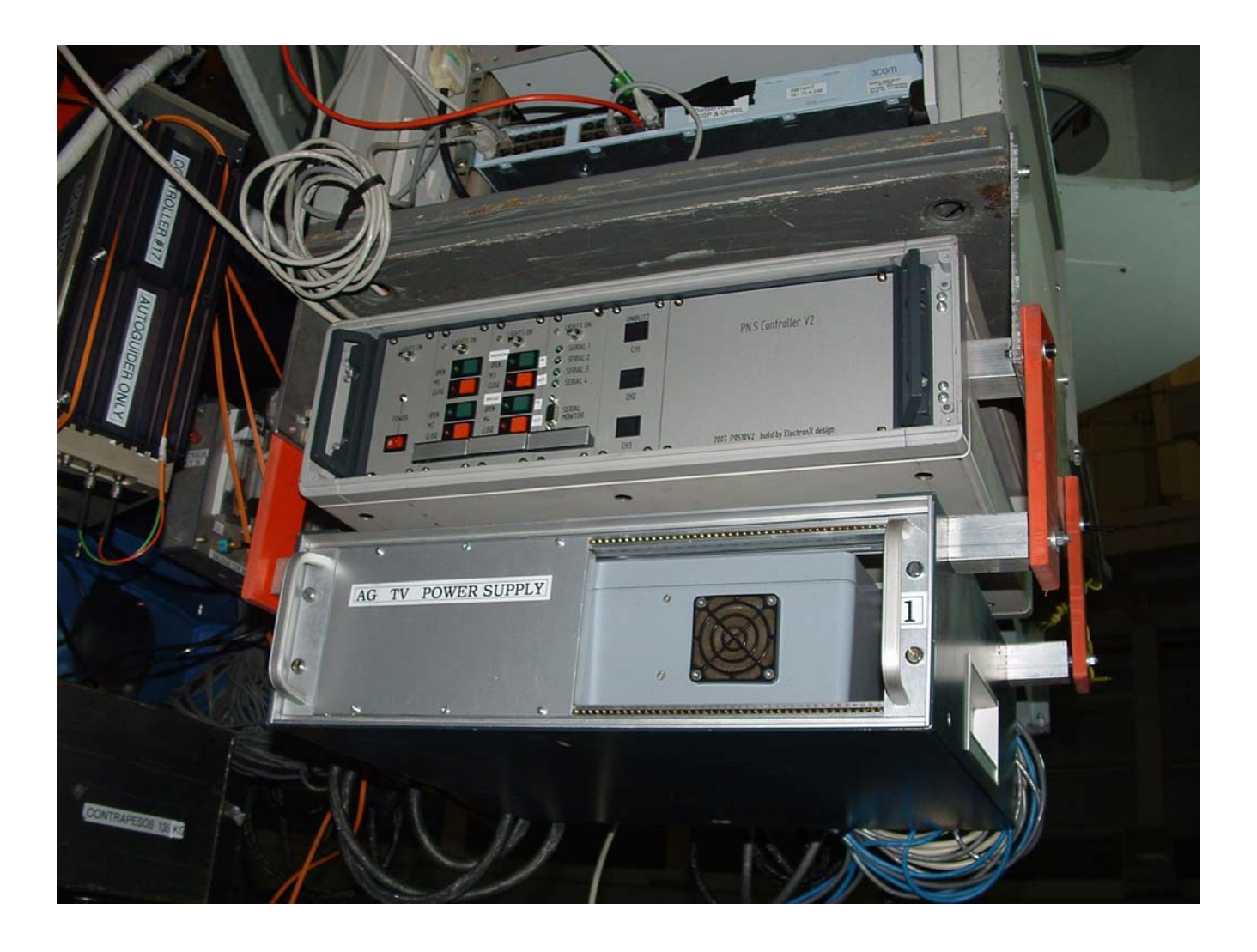

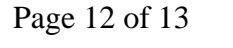

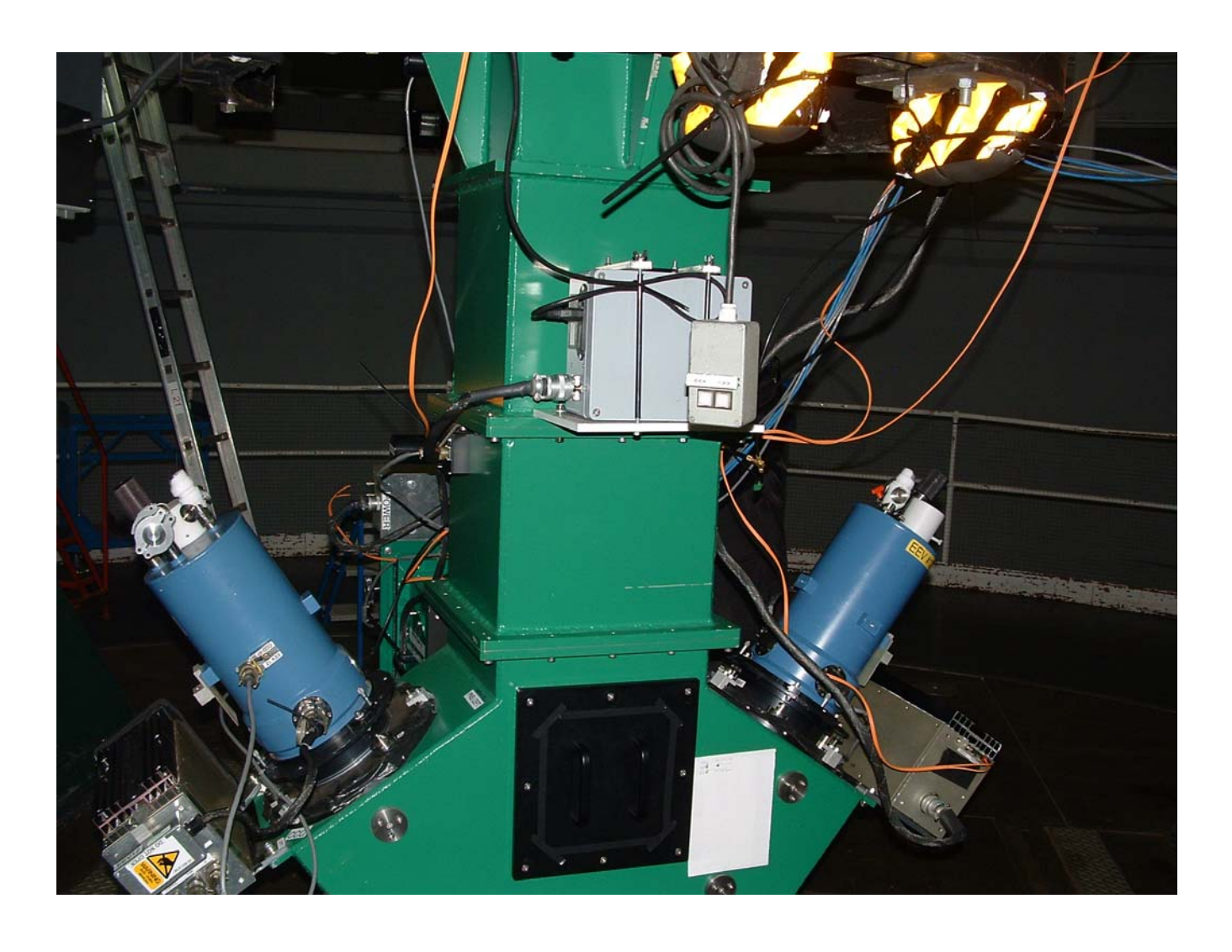

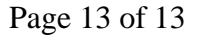

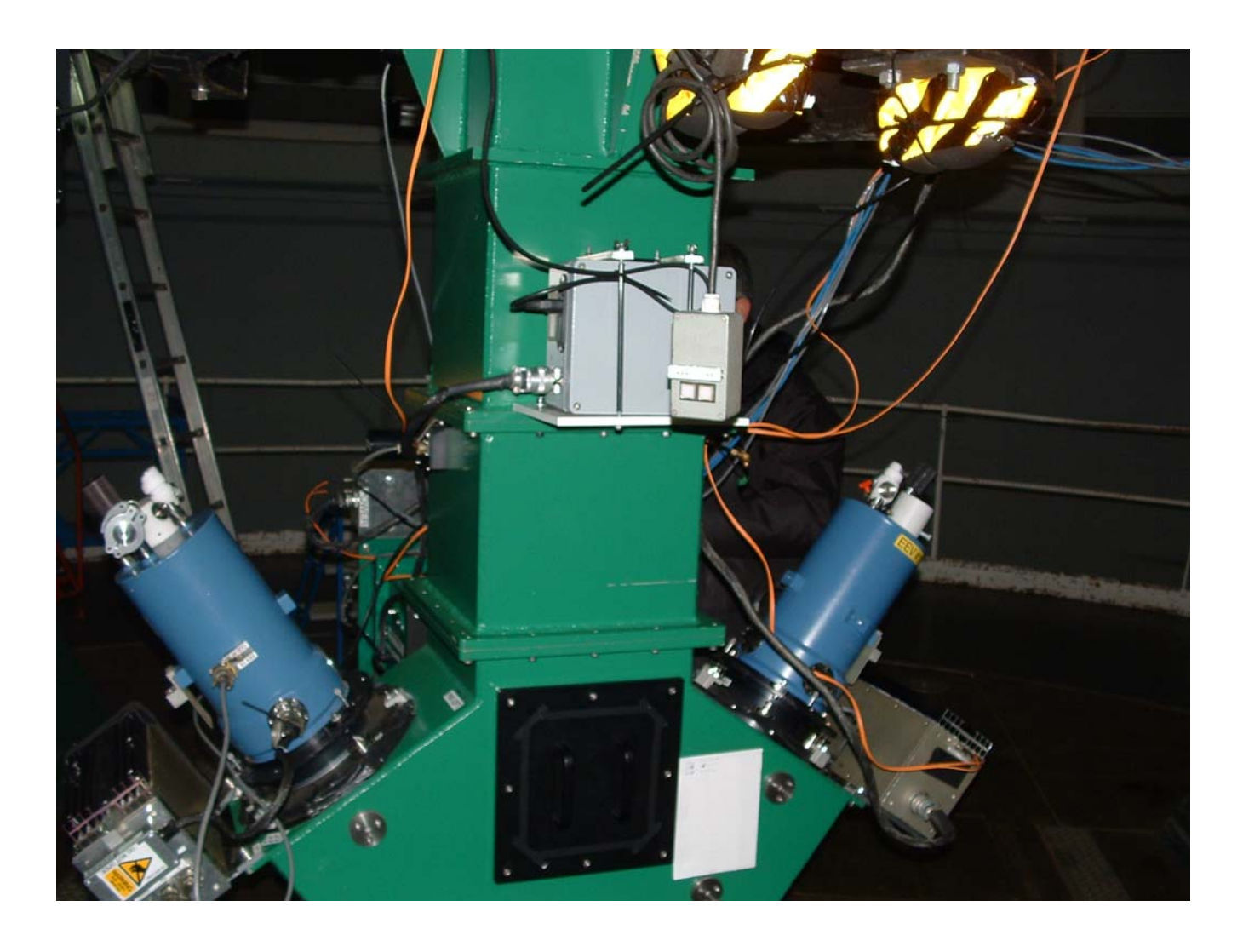